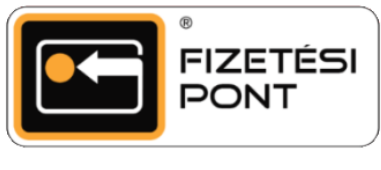

## Kártyacsere

A Fizetési Pont logós kártya elvesztése vagy megrongálódása esetén a kártyatulajdonosnak lehetősége van új kártya aktiválásra.

## A kártyacsere menete

A kártyacsere elvégzéséhez mindkét (eredeti = cserélendő és új = aktiválandó) kártyára szükség van. Amennyiben az eredeti kártya bármilyen okból nem áll rendelkezésre, a következő bekezdésben (A kártyacsere menete elvesztett kártya vagy elfelejtett PIN kód esetében) olvashatja a teendőket.

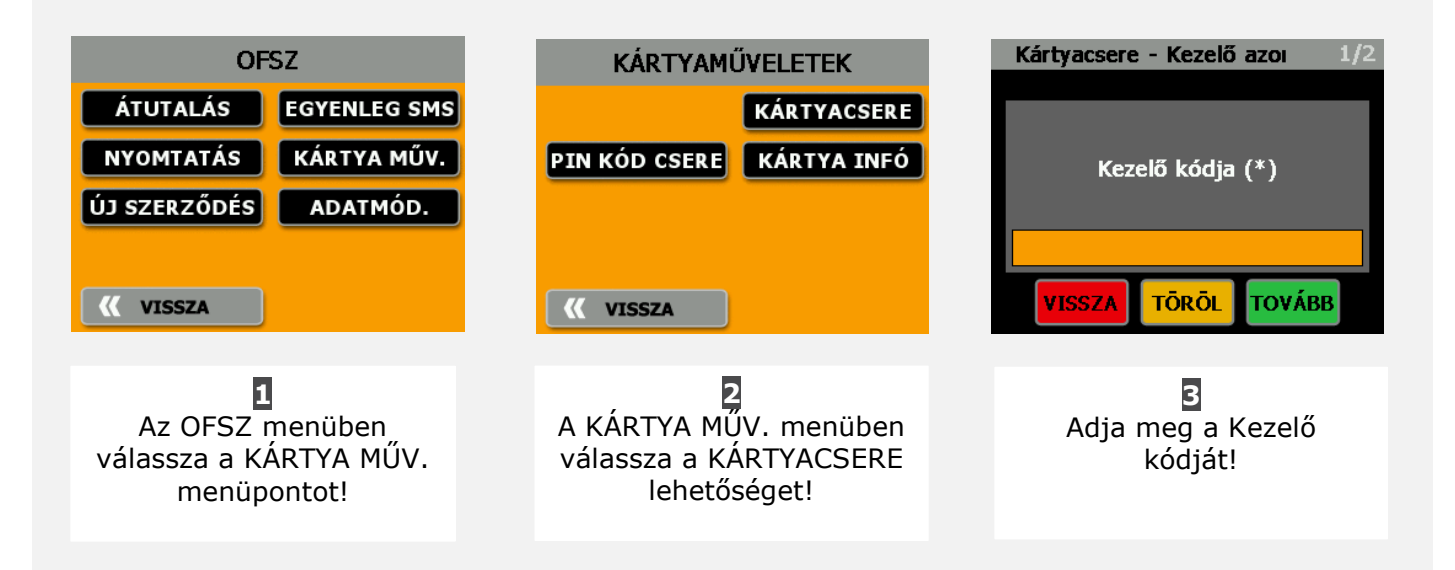

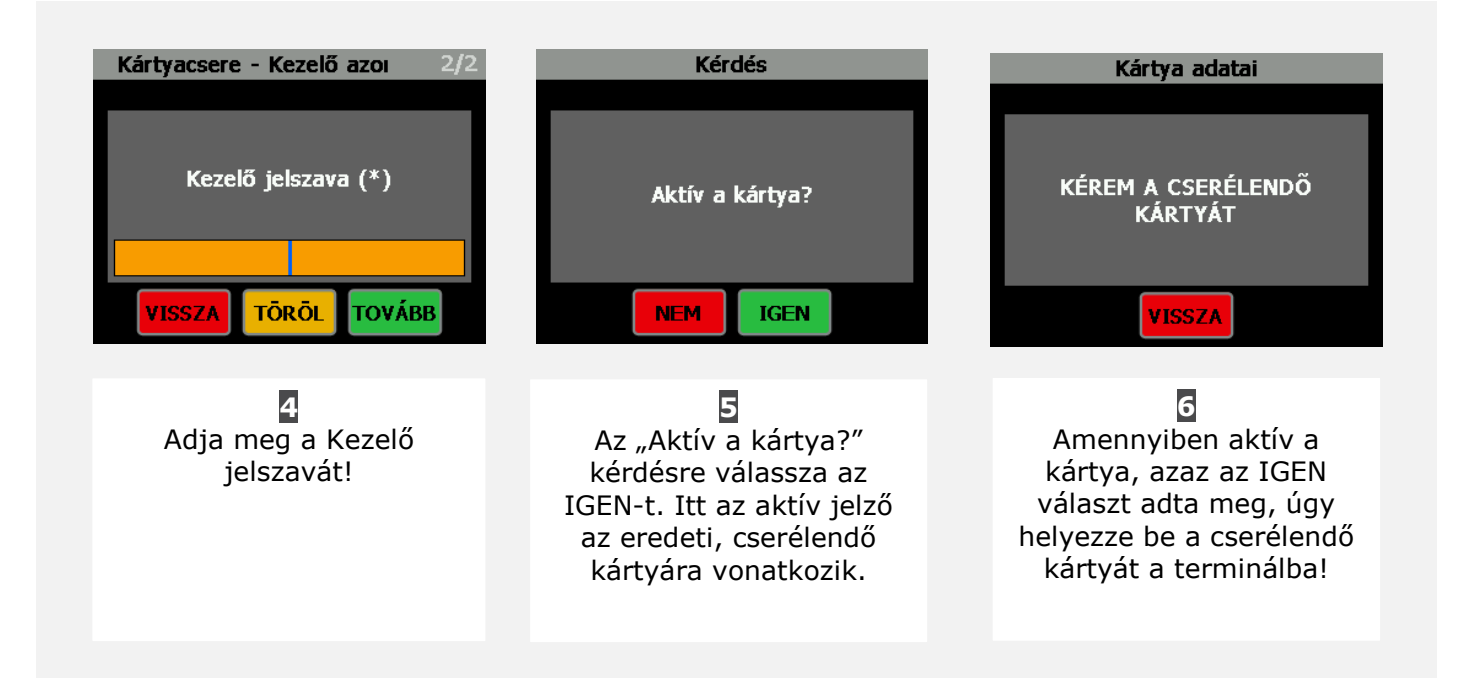

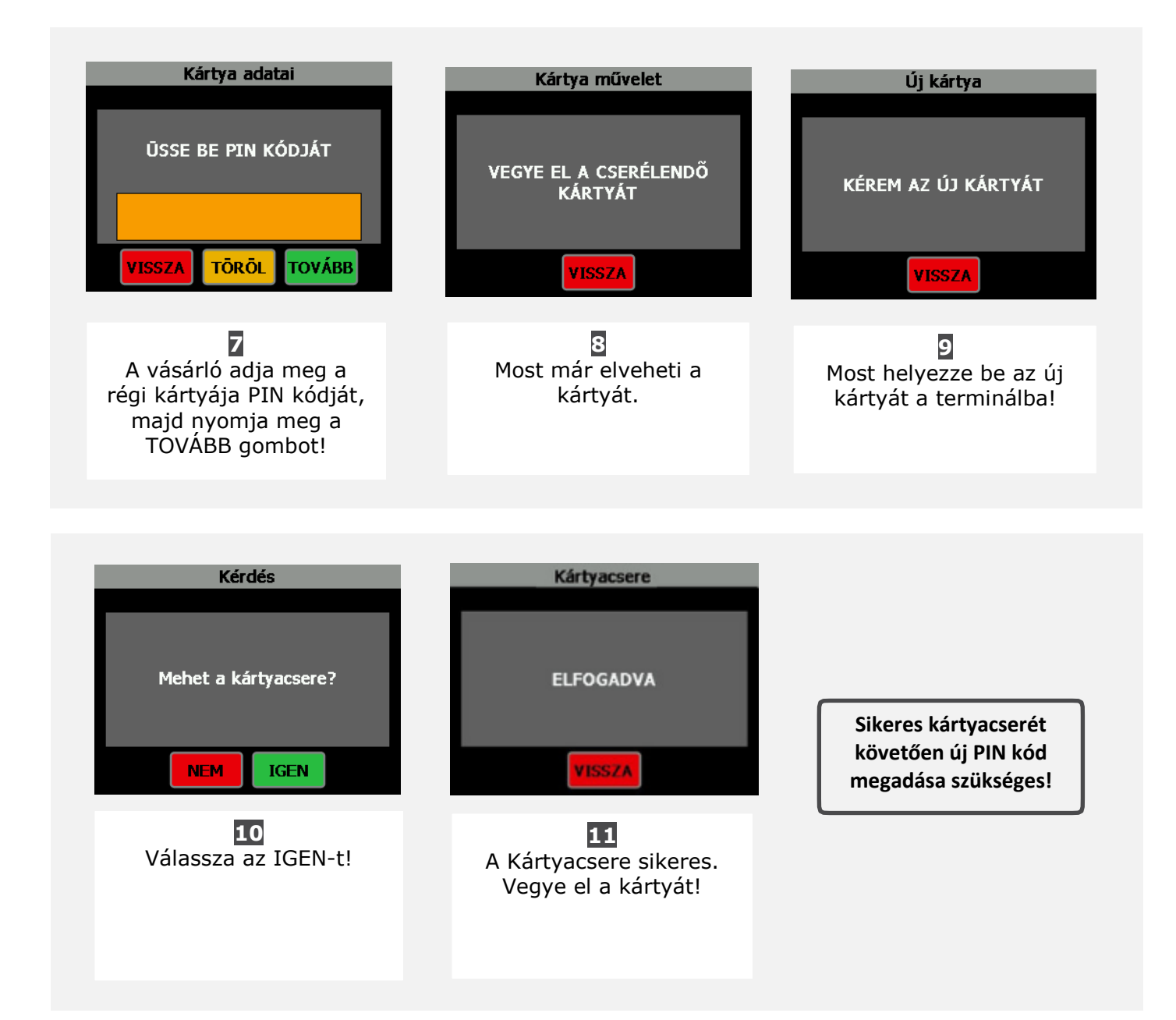

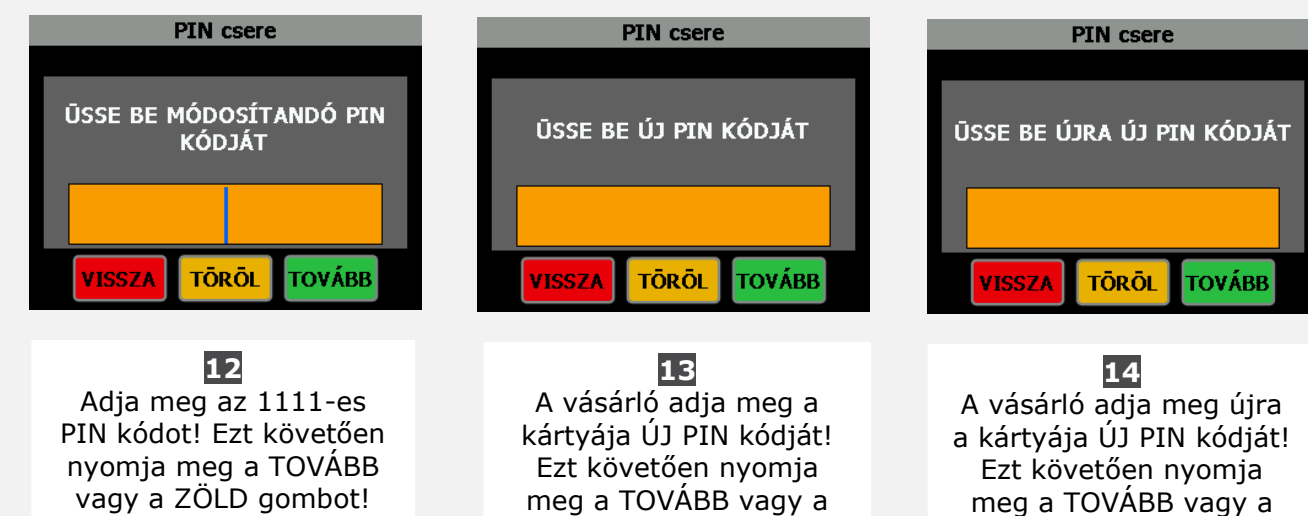

g a TOVABB vagy a ZÖLD gombot!

ZÖLD gombot!

## A kártyacsere menete elvesztett kártya vagy elfelejtett PIN kód esetében

Amennyiben az ügyfél a korábbi kártyáját elveszítette vagy elfelejtette PIN kódját, az új kártya aktiválása előtt a régit le kell tiltania. Ebben és bármely más felmerült kérdésével kapcsolatosan telefonos ügyfélszolgálatunk lesz a segítségére. Az új kártyát csak ezt követően lehet aktiválni, és mindenképpen szükség lesz az ügyfél személyigazolvány számának megadására. Előfordulhat, hogy az ügyfél az OFSZ rendszerébe való regisztrálása óta új személyigazolvány számmal rendelkezik. Ebben az esetben, ha ezt elfelejtette lejelenteni nálunk, a kártyacserét a korábbi személyigazolvány számmal lehet elvégezni.

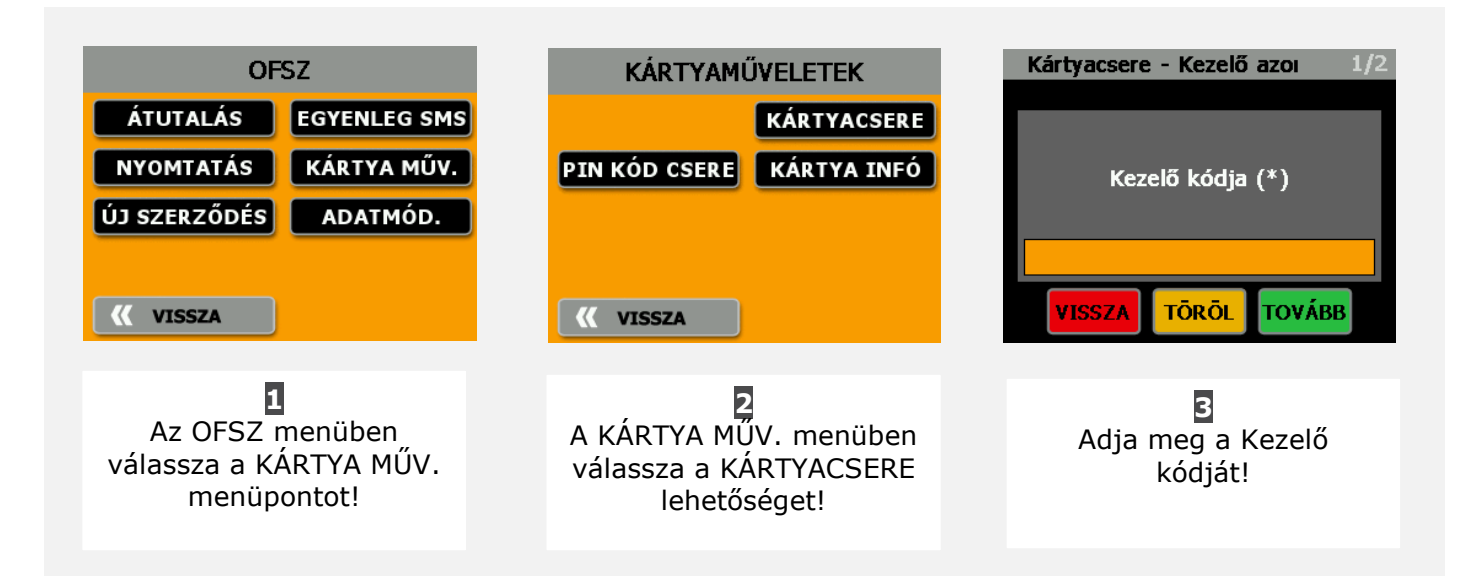

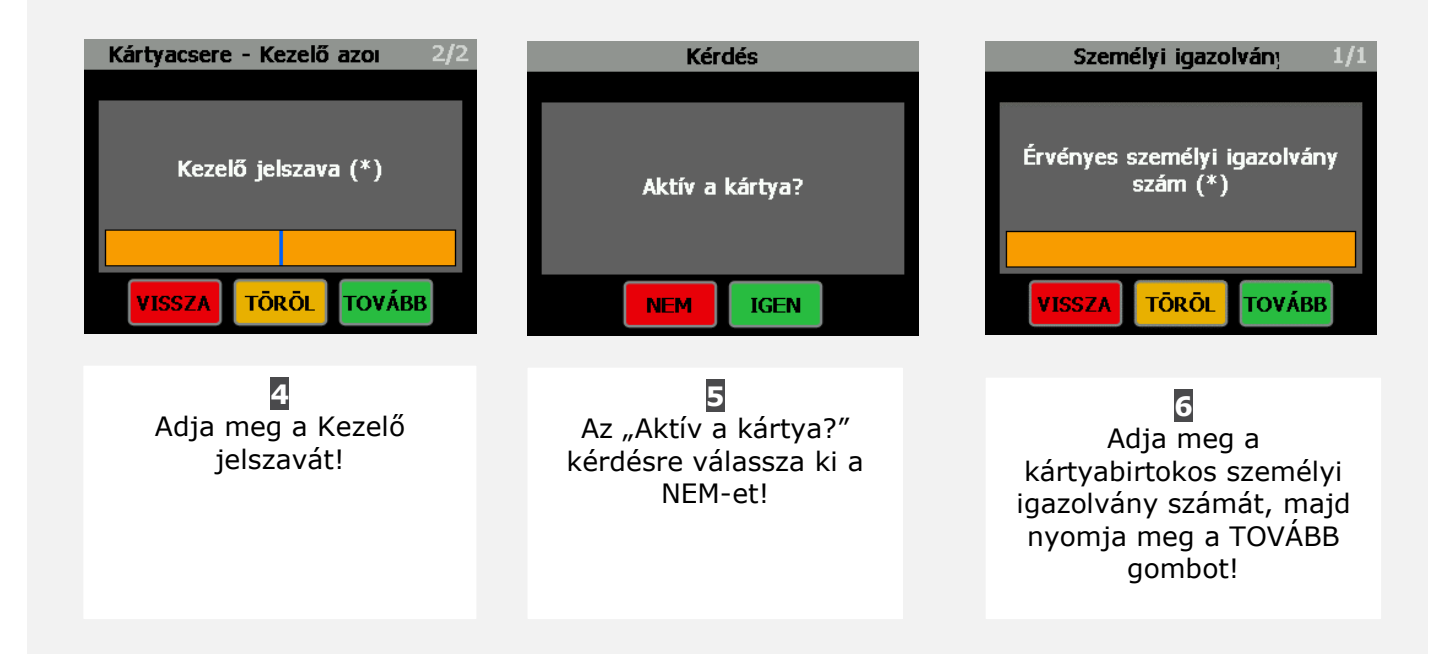

A **személyi igazolvány számot** a nyomógombok segítségével tudja megadni. Az alfabetikus karakterek beírásához nyomja meg az "ALPHA" gombot annyiszor, ahányadik alfabetikus karaktert szeretné választani egy adott nyomógombon, majd nyomja meg az adott nyomógombot. Például, ha "B" betűt szeretne beírni, nyomja meg az "ALPHA" gombot kétszer egymás után, majd a 2-es nyomógombot.

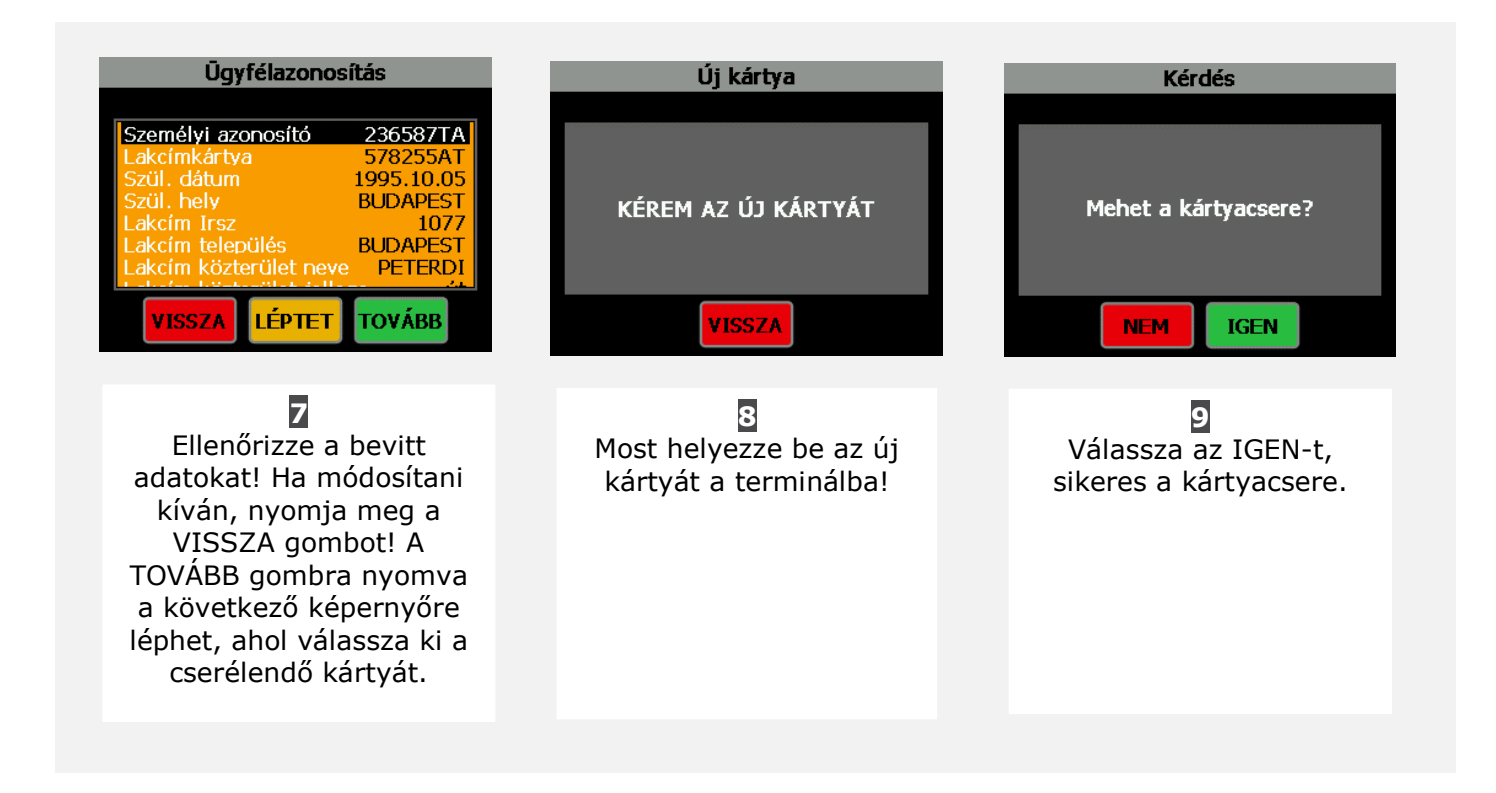

## Sikeres kártyacserét követően ebben az esetben is új PIN kód megadása szükséges!

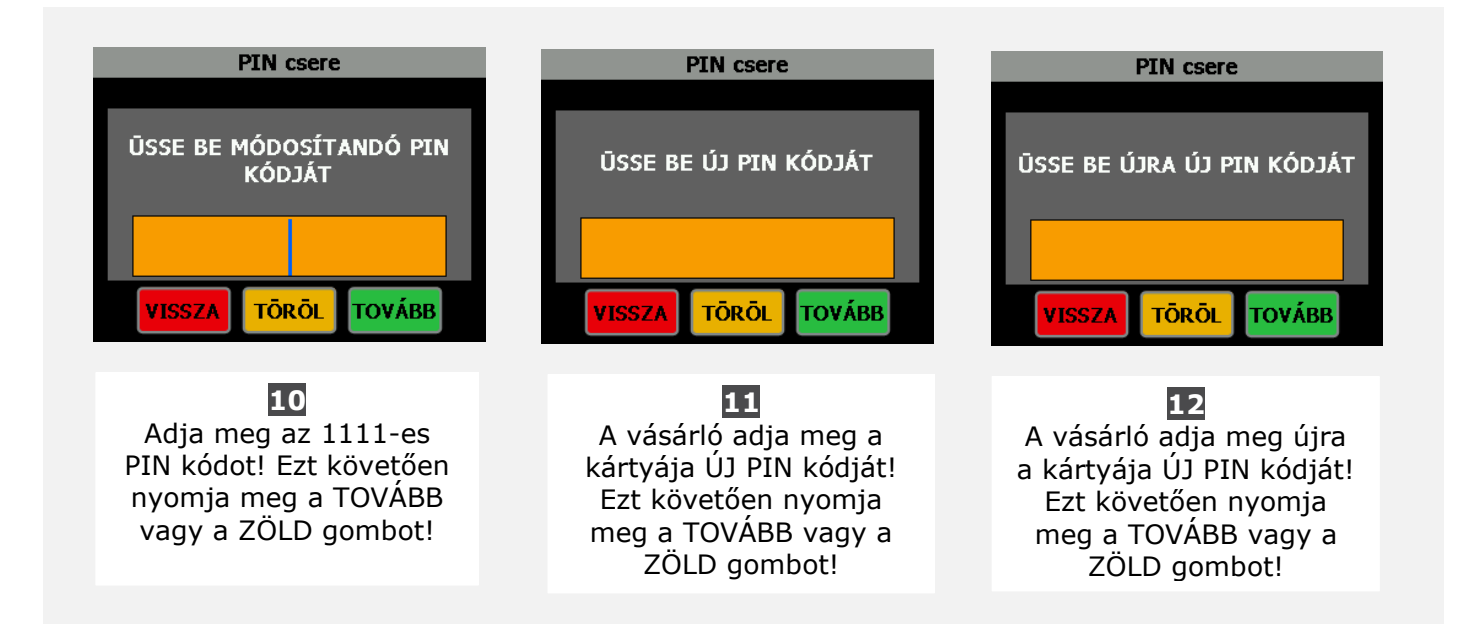